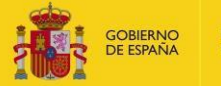

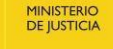

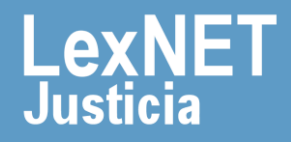

### ¡Bienvenido!

A continuación vamos a revisar las funcionalidades de un usuario Administrador de LexNET.

Podemos dividirlas en tres grandes bloques:

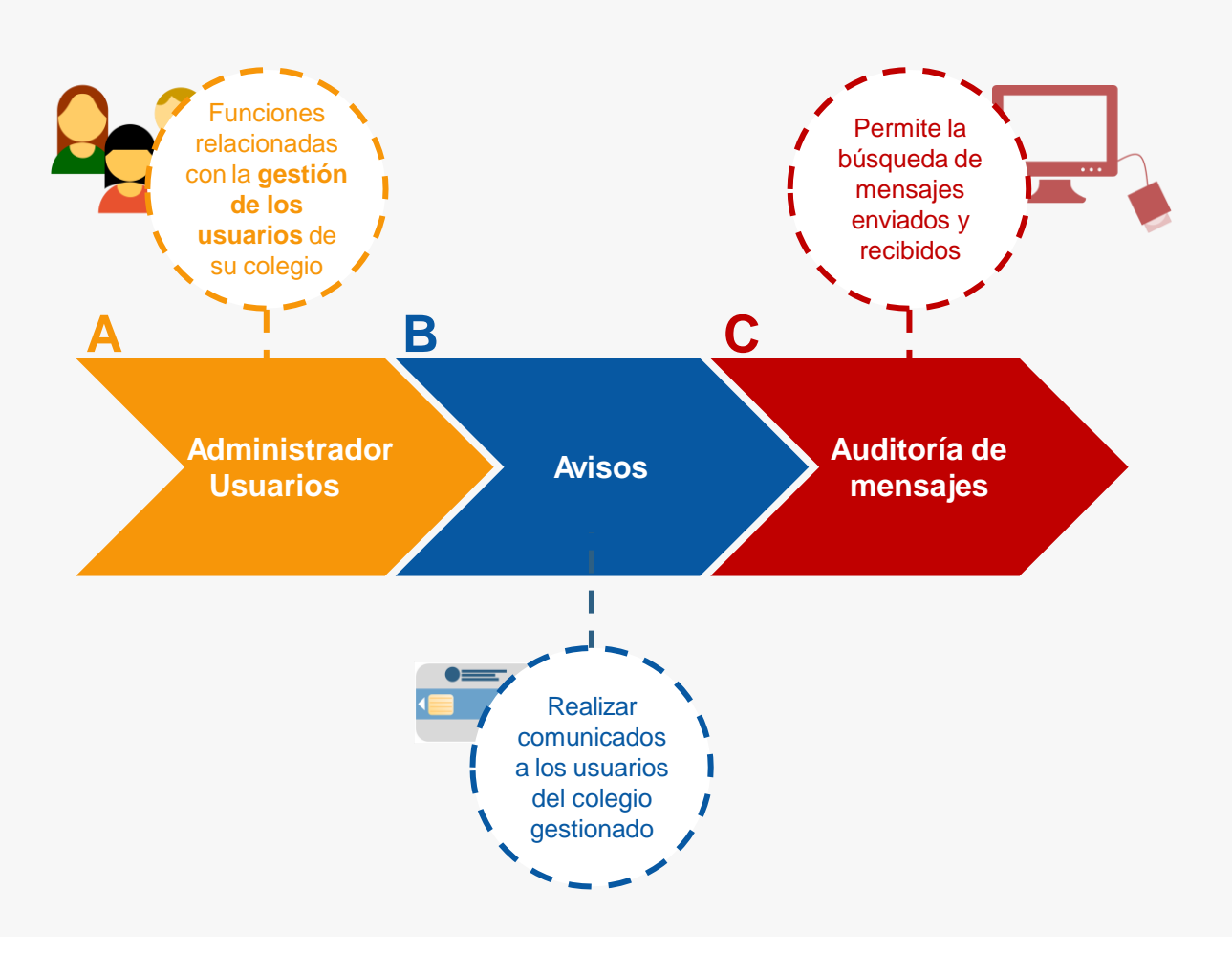

¡Veamos cada uno de ellos con detenimiento!

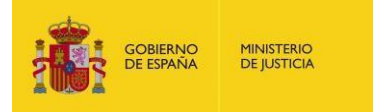

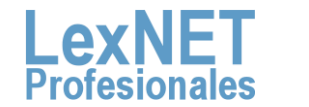

## Administrador de usuarios

El Administrador de un colegio de Graduados Sociales en LexNET es el **responsable de la Administración de los usuarios** de dicha entidad. Podemos diferenciar las siguientes tareas:

**Sustituciones** 

La opción **Sustituciones**, presenta al Administrador una lista con las sustituciones que están dadas de alta en el colegio.

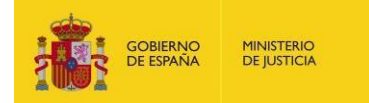

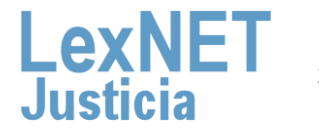

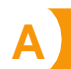

#### Administrador de usuarios

Pulsamos en la opción **Sustituciones**, situada dentro del menú desplegable del apartado de **Usuarios**.

| LexNET   | Usuarios -    | Avisos 🗸 | Auditoría |
|----------|---------------|----------|-----------|
| Carpetas | Sustituciones |          | cibidas   |

Pulsamos en el icono + para añadir una sustitución y aparece un desplegable, lo rellenamos y pulsamos "Enviar/Añadir".

| Manager and Particular Anna | 444-445-4        |   | ** |
|-----------------------------|------------------|---|----|
| Nueva solicitud de Sus      | stitucion        |   | ~  |
| Datos de la solicitud       | 1                |   |    |
| <b>W</b> (4, 1,, 44).       |                  |   |    |
| Titular (*):                | Elija una opción |   |    |
| E-mail titular:             |                  |   |    |
| Sustituto ( <u>*)</u> :     | Elija una opción |   |    |
| E-mail sustituto:           |                  | 0 |    |
| Fecha Inicio (*):           |                  |   |    |
| Fecha Fin (*):              |                  |   |    |

Aparece un mensaje de que se ha añadido correctamente.

| Se ha añadido correctamente la sustitución.         |                                |                                              |
|-----------------------------------------------------|--------------------------------|----------------------------------------------|
| Añadir Sustitución +<br>Sustituciones activas: 4005 |                                | Sustituciones por pág.: 10 v                 |
| TITULAR                                             | SUSTITUTO                      | FECHA INICIO FECHA FIN                       |
| SALAZAR OTERO, HECTOR [42]                          | VALDELVIRA ORTIGOSA, SARA [84] | <sup>12</sup> Eliminar Kanta 🗖 🔊             |
| LOPEZ GRACIA, JESUS [41]                            | VALDELVIRA ORTIGOSA, SARA [84] | 12/12/2015 31/12/2017 🔲 💊                    |
| LOPEZ GRACIA, JESUS [41]                            | CID MONREAL, PAULA [63]        | <mark>₀ Editar <mark>venuz z</mark>r⊚</mark> |

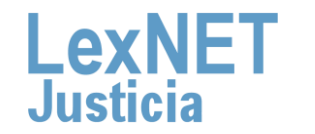

Sustituciones

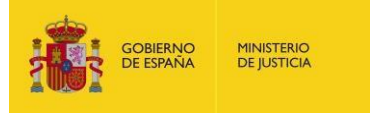

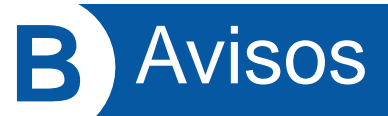

El Administrador de un colegio de Graduados Sociales en LexNET, podrá realizar comunicados a los usuarios de del colegio gestionado mediante el menú de "**Avisos**". En concreto, este menú posibilita realizar dos tipos de acciones:

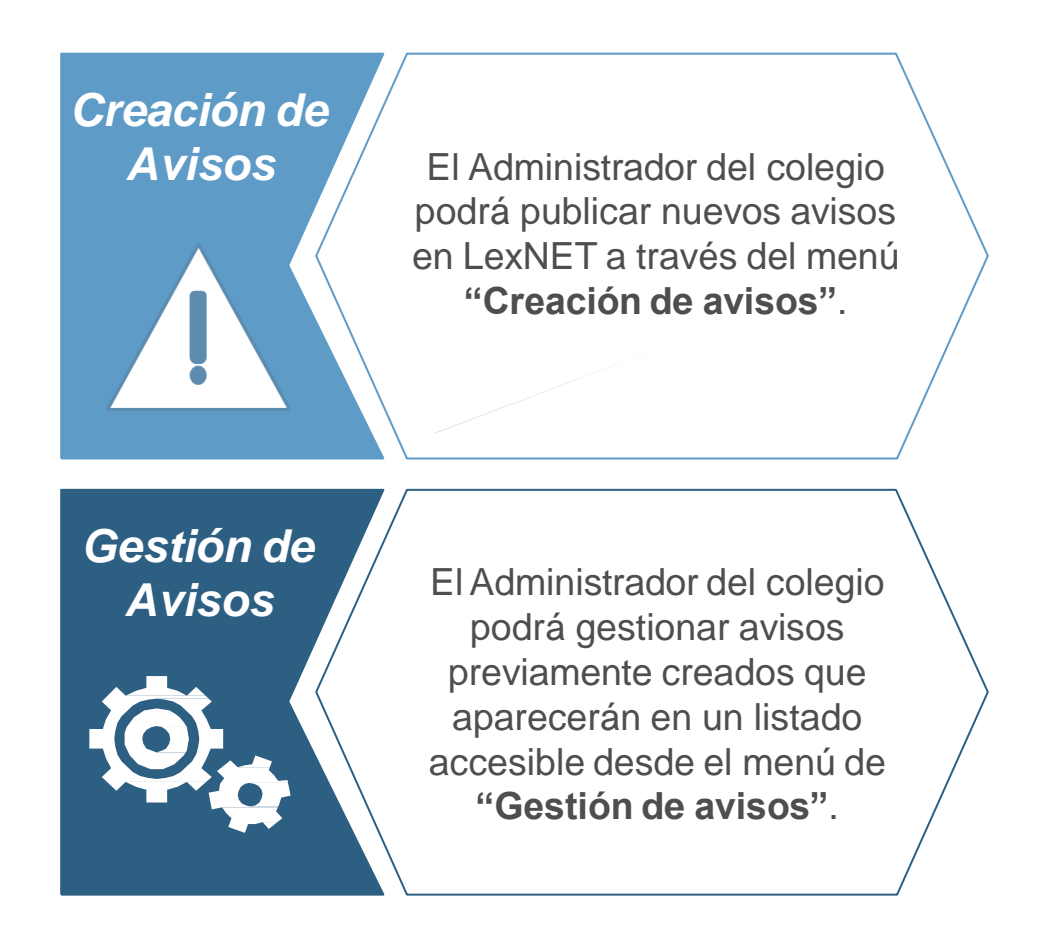

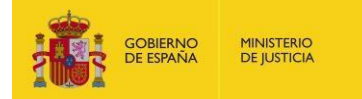

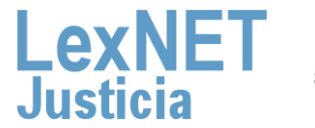

### B Avisos

Pulsamos el botón "Creación" dentro del menú de Avisos.

| LexNET                | Usuarios 🗸 | Avisos - | Auditoría |  |
|-----------------------|------------|----------|-----------|--|
| Auditoría de mensaies |            | Creación |           |  |
|                       |            | Gestión  |           |  |

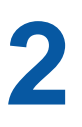

Completamos el **formulario con los datos principales** del aviso y pulsamos **"Siguiente".** 

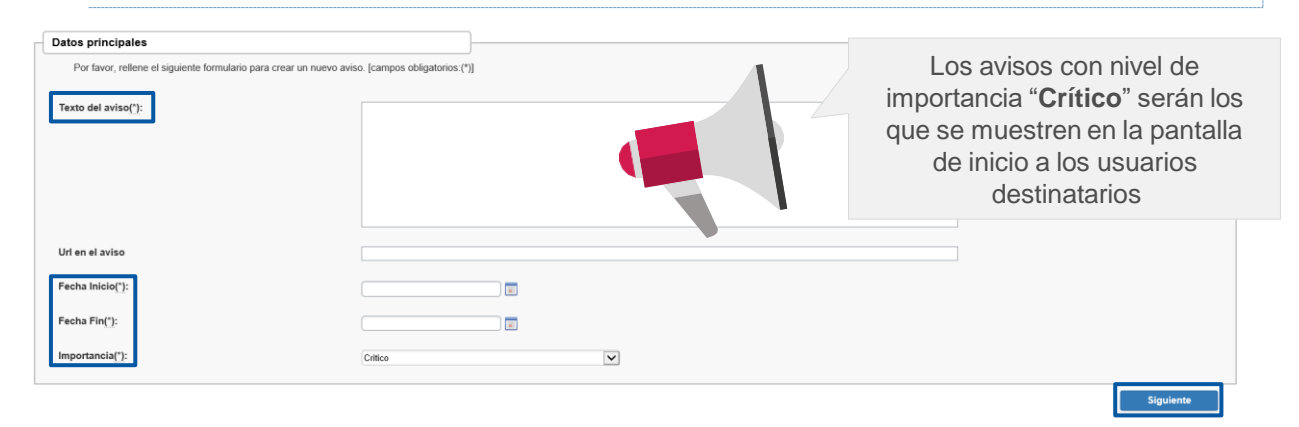

3

Indicamos **los roles** bajo nuestro ámbito de administración que visualizarán el aviso y pulsamos en "**Añadir**".

| Creación de Avisos                                                                                                    |
|----------------------------------------------------------------------------------------------------|
| Ámbito de visibilidad                                                                                                    |
|                                                                                                    |
| Listado de roles/territorios/entidades donde se visualizará                                                                                                    |
| Todavía no ha añadido ningún rol/territorio/entidad donde se visualizará el aviso. Por favor, vaya a la sección Añadir roles/territorios/entidades                                                                                       |
|                                                                                                    |
| Añadir roles/territorios/entidades donde se visualizará                                                                                                    |
| Por favor, rellene el siguiente formulario para añadir algún rol/territorio/entidad en el que desee que sea visible el aviso que está publicando. Puede añadir tantos elementos como desee pulsando a continuación Añadir rol/territorio |
| Rol: Elija una opción 🗸                                                                                                    |
| Añadir                                                                                                    |

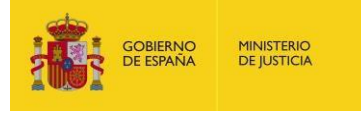

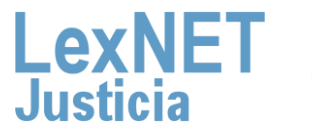

Creación de avisos

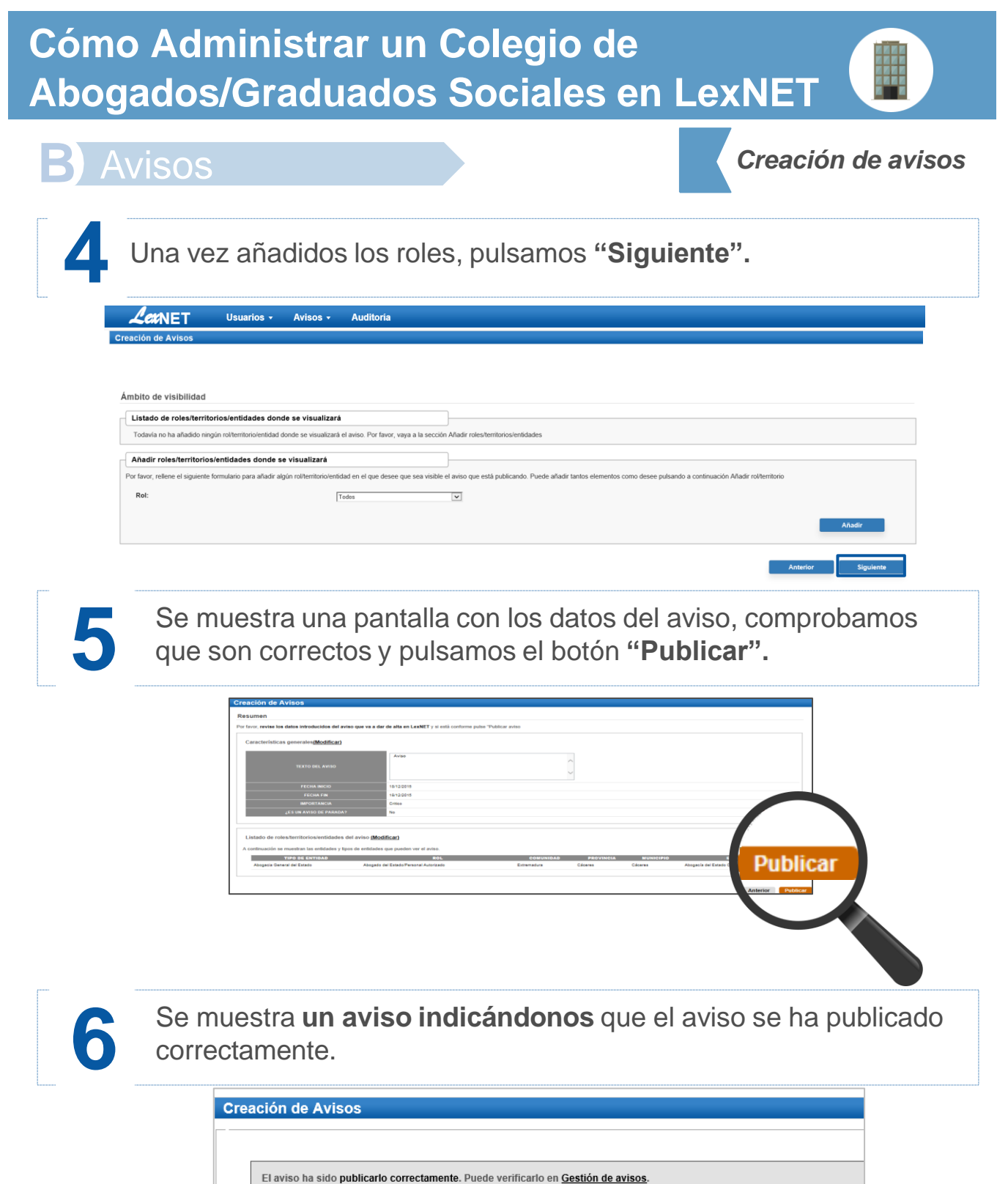

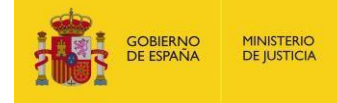

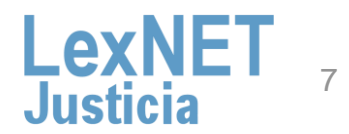

### B Avisos

Pulsamos el botón "Gestión" dentro del menú de Avisos.

| LerNET Usuarios •     | Avisos - | Auditoría |  |
|-----------------------|----------|-----------|--|
| Auditoría de mensaies | Creación |           |  |
|                       | Gestión  |           |  |
| L                     | -        |           |  |

A continuación, se muestra **la pantalla con los avisos**, nos encontramos con dos opciones:

#### Opción A

Eliminar un aviso: seleccionamos el check del mensaje que queremos eliminar y pulsamos "Eliminar".

|                       | SOS          |                                       |                               |                                   |                           |                                                 |               |
|-----------------------|--------------|---------------------------------------|-------------------------------|-----------------------------------|---------------------------|-------------------------------------------------|---------------|
|                       |              |                                       |                               |                                   |                           |                                                 |               |
| /igencia: Vigente/Fut |              |                                       |                               |                                   |                           |                                                 |               |
|                       |              | de elle es l'estilitt. Ol desse es d' |                               |                                   |                           | 151                                             |               |
| contrados: 1   Selec  | cionados : 0 | de alta en Lexine I . Si desea modi   | nicar alguno, puise el enlaci | e que existe en su texto. Si dese | a eliminar alguno, selecc | ioneio y a continuación puíse "Eliminar aviso". | Num. pag.: 10 |
|                       |              |                                       |                               |                                   |                           |                                                 |               |
|                       |              | FEOUL INNOIO                          |                               |                                   |                           |                                                 |               |

Visualizamos un aviso de que los avisos se han eliminado correctamente.

| G | estión de             | avisos                    |                                            |
|---|-----------------------|---------------------------|--------------------------------------------|
|   | Los avisos            | han sido eliminados c     | orrectamente.                              |
|   | Vigencia: Vigen       | nte/Futuro 🗸              | No se han encontrado avisos que gestionar. |
|   | GOBIERNO<br>DE ESPAÑA | Ministerio<br>De justicia | LexNET                                     |

Gestión de avisos

#### B Avisos

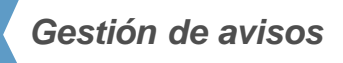

#### **Opción B**

**Modificar un aviso:** seleccionamos el check del mensaje que queremos eliminar y pulsamos "**Eliminar**".

| Gestión      | de avisos      | S                        |                                    |                            |                                    |                          |                                               |                 |
|--------------|----------------|--------------------------|------------------------------------|----------------------------|------------------------------------|--------------------------|-----------------------------------------------|-----------------|
|              |                |                          |                                    |                            |                                    |                          |                                               |                 |
| Vigencia: N  | /igente/Futuro | ~                        |                                    |                            |                                    |                          |                                               |                 |
| En este mom  | ento existen 1 | avisos distintos dados d | e alta en LexNET. Si desea modific | ar alguno, pulse el enlace | que existe en su texto. Si desea e | eliminar alguno, selecci | nelo y a continuación pulse "Eliminar aviso". |                 |
| Encontrados: | 1   Selecciona | ados : 0                 |                                    |                            |                                    |                          |                                               | Num. pag.: 10 🗸 |
| VIGEN        | ICIA           | ΤΕΧΤΟ                    | FECHA INICIO                       | FECHA FIN                  | IMPORTANCIA                        | PARADA                   | ÁMBITO DE VISIBILIDAD                         |                 |
|              | Próximo        | gukqmnqimim              | 12/10/2018                         | 18/10/2018                 | ()                                 | No                       | En algunos Roles/Entidades/Territorios        |                 |
|              | ₽              |                          |                                    |                            |                                    |                          |                                               | Ø               |
|              |                |                          |                                    |                            |                                    |                          |                                               |                 |
|              |                |                          |                                    |                            |                                    |                          |                                               | Eliminar        |

Se muestra la pantalla de modificación del aviso. Tenemos dos opciones:

B.1. Modificar los datos: para ello modificamos los datos y pulsamos "Modificar".

| Gestión de avisos                                                                                                    |                                                                                                    |  |  |           |  |  |
|----------------------------------------------------------------------------------------------------|----------------------------------------------------------------------------------------------------|--|--|-----------|--|--|
| Por favor, puise sobre los menús de la izquierda para modificar los datos del aviso "grvghrefgerg" o su ámbito de visibilidad |                                                                                                    |  |  |           |  |  |
| Datos principales                                                                                                    |                                                                                                    |  |  |           |  |  |
| Ámbito de visibilidad                                                                                                    |                                                                                                    |  |  |           |  |  |
| Datos principales                                                                                                    |                                                                                                    |  |  |           |  |  |
| Por favor, rellene el si<br>el botón "Modificar dato                                                                          | guiente formulario si desea modificar el aviso y pulse a continuación<br>s principales". [campos obligatorios:(*)] |  |  |           |  |  |
| ID:                                                                                                    | 4866                                                                                                    |  |  |           |  |  |
| Texto del aviso(*):                                                                                                    | qrwghrefgerg                                                                                                    |  |  |           |  |  |
| Fecha Inicio(*):                                                                                                    | 24/10/2018                                                                                                    |  |  |           |  |  |
| Fecha Fin(*):                                                                                                    | 31/10/2018                                                                                                    |  |  |           |  |  |
| Importancia <u>(*)</u> :                                                                                                    | Critico                                                                                                    |  |  |           |  |  |
|                                                                                                    |                                                                                                    |  |  | Modificar |  |  |

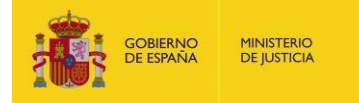

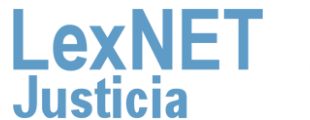

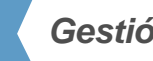

Gestión de avisos

#### **B.2.** Modificar el ámbito de visibilidad: para ellos pulsamos en "ámbito de visibilidad".

| Datos principales                                                        |                                                  |                      |                                                            |  |
|--------------------------------------------------------------------------|--------------------------------------------------|----------------------|------------------------------------------------------------|--|
| Ámbito de visibilidad                                                    |                                                  |                      |                                                            |  |
| Datos principales<br>Por favor, rellene el s<br>el botón "Modificar dato | iguiente formulario si<br>os principales". [camp | desea i<br>los oblig | nodificar el aviso y pulse a continuación<br>jatorios:(*)] |  |
| ID:                                                                      | 4866                                             |                      |                                                            |  |
| Texto del aviso(*):                                                      | qrwghrefgerg                                     |                      |                                                            |  |

Se muestra una pantalla en la que podemos eliminar o añadir roles y pulsamos "Modificar".

|                                                                            |                        |                              |                             |                             |                                                       | Fliminar     |
|----------------------------------------------------------------------------|------------------------|------------------------------|-----------------------------|-----------------------------|-------------------------------------------------------|--------------|
| Listado de roles/territorio                                                | s/entidades dor        | nde se visualizará           |                             |                             |                                                       | rol          |
| A continuación se muestran los ro                                          | les/territorios/entida | ades que pueden ver el a     | iviso. Si desea eliminar al | gún rol/territorio/entidad  | pulse en la papelera correspondiente.                 | <b>•</b>     |
| TIPO DE ENTIDAD                                                            | ROL                    | COMUNIDAD                    | PROVINCIA                   | MUNICIPIO                   | ENTIDAD                                               |              |
| Colegio de Procuradores                                                    | Todos                  | Castilla y León              | Burgos                      | Burgos                      | llustre Colegio de Procuradores de Burgos             | 亩            |
| Por favor, rellene el siguiente form<br>continuación Añadir rol/territorio | nulario para añadir a  | algún rol/territorio/entidac | d en el que desee que sea   | a visible el aviso que esta | á publicando. Puede añadir tantos elementos como dese | e pulsando a |
|                                                                            | L                      | 10005                        | V                           |                             | Añadir rol 🔶                                          | Añadir       |
| Debe pulsar el botón "Modificar d                                          | atos principales" pa   | ra guardar los cambios       |                             |                             |                                                       |              |
|                                                                            |                        |                              |                             |                             |                                                       |              |

Visualizamos un aviso indicándonos que el aviso se ha modificado correctamente.

| Gestión de avisos                                                                                                    |                                            |  |  |  |  |  |
|----------------------------------------------------------------------------------------------------|--------------------------------------------|--|--|--|--|--|
| Por favor, pulse sobre los menús de la izquierda para modificar los datos del aviso "qrwghrefgerg" o su ámbito de visibilidad |                                            |  |  |  |  |  |
| Datos principales                                                                                                    |                                            |  |  |  |  |  |
| Ámbito de visibilidad                                                                                                    | El aviso na sido modificado correctamente. |  |  |  |  |  |

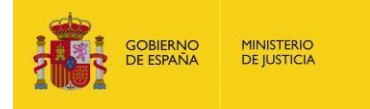

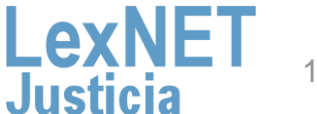

Modificar

## C Auditoría de Mensajes

Seleccionando la opción "**Auditoría**", aparece un formulario con varios campos que utilizamos para realizar la búsqueda de mensajes a partir de varios criterios.

| Tipo de Mensaje                   | Tipo de mensaje                                    |
|-----------------------------------|----------------------------------------------------|
| Tipo Procedimiento                |                                                    |
| Nº de procedimiento (numero/aaaa) |                                                    |
| Estado                            | Pendiente     Aceptado     Rechazado     Repartido |
| Fecha inicio (dd/mm/aaaa).(*)     | 27/06/2023 📄 🗆 Fecha Exacta                        |
| Fecha fin (dd/mm/aaaa).(*)        | 27/07/2023                                         |
| d LexNET                          |                                                    |
| Tipo remitente                    | Todos O Profesional O Entidad                      |
| Tipo destinatario                 | Todos O Profesional O Entidad                      |

El sistema nos muestra los mensajes que cumplen los criterios de búsqueda.

| Auditoria de mensajes           |                                                   |                                                    |                                 |                    |            |                           |  |  |
|---------------------------------|---------------------------------------------------|----------------------------------------------------|---------------------------------|--------------------|------------|---------------------------|--|--|
|                                 |                                                   |                                                    |                                 |                    |            |                           |  |  |
| invients table muscles for the  | Redes de la búserada continuda. Ostanciana el s   |                                                    |                                 | deserve an example | inte       |                           |  |  |
| iguiente tabla muestra los rest | uitados de la busqueda realizada. Seleccione el r | riensaje para el que desee general un documento de | auditoria o revise el mensaje ( | uisando en su asi  | unto       |                           |  |  |
| ncontrados: 1                   |                                                   |                                                    |                                 |                    | N          | lensajes por pág : 🛛 10 🗸 |  |  |
| TIPO MENSAJE                    | REMITENTE                                         | DESTINATARIO                                       | ASUNTO                          | Nº PROC.           | TIPO PROC. | FECHA ENVIO               |  |  |
| O INICIADOR ASUNTO              | [9999]PORTELA DOVALO FERNANDO                     | OFICINA REGISTRO REPARTO CIVIL                     | Contrato fiduciario             |                    |            | 04/12/2015 09:21:56       |  |  |
|                                 |                                                   |                                                    |                                 |                    |            | Ę                         |  |  |
|                                 |                                                   |                                                    |                                 |                    |            |                           |  |  |
|                                 |                                                   |                                                    |                                 |                    | Mahuan     | Commentation and          |  |  |
|                                 |                                                   |                                                    |                                 |                    | voiver     | Generar Informe           |  |  |

3

Para consultar los detalles del mensaje pulsaremos sobre el asunto. También podemos obtener un informe del mensaje en formato pdf. seleccionando el botón Generar informe

| TIPO MENSAJE       | REMITENTE                     | DESTINATARIO                   | ASUNTO              | Nº PROC. | TIPO PROC. | FECHA ENVÍO         |
|--------------------|-------------------------------|--------------------------------|---------------------|----------|------------|---------------------|
| O INICIADOR ASUNTO | [9999]PORTELA DOVALO FERNANDO | OFICINA REGISTRO REPARTO CIVIL | Contrato fiduciario |          |            | 04/12/2015 09:21:56 |
| < <b 1 ▶  ▶        |                               |                                |                     |          |            | Ø                   |
|                    |                               |                                |                     |          | Volver     | Generar Informe     |

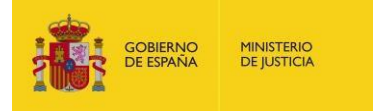

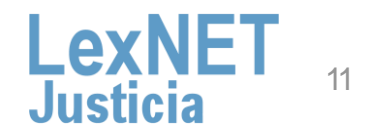

#### Auditoría de Mensajes

#### Puede revisar el mensaje pulsando en el "Asunto"

| Usuarios /     | Avisos Auditori       | a                                                 |                                              |                                                   |           |            |                       |  |  |
|----------------|-----------------------|---------------------------------------------------|----------------------------------------------|---------------------------------------------------|-----------|------------|-----------------------|--|--|
| Auditoria      | uditoria de mensajes  |                                                   |                                              |                                                   |           |            |                       |  |  |
|                |                       |                                                   |                                              |                                                   |           |            |                       |  |  |
| La siguiente l | tabla muestra los res | ultados de la búsqueda realizada. Seleccione el m | ensaje para el que desee generar un document | o de auditoría o revise el mensaje pulsando en su | asunto    |            |                       |  |  |
| Encontrade     | os: 5                 |                                                   |                                              |                                                   |           | M          | ensajes por pág : 🛛 🗸 |  |  |
|                |                       |                                                   |                                              |                                                   |           |            |                       |  |  |
|                | TIPO MENSAJE          | REMITENTE                                         | DESTINATARIO                                 |                                                   | Nº PROC.  | TIPO PROC. | FECHA ENVIO           |  |  |
| 0              | ACUSE                 | JDO. PRIMERA INSTANCIA N. 1                       | Policía Local de Cuenca - Comisaría          | AUXILIO JUDICIAL INTERNACIONAL (CIVIL)            | 0010/2017 | EIN        | 28/08/2017 17:42:17   |  |  |
| 0              | ACUSE                 | JDO. PRIMERA INSTANCIA N. 1                       | Policía Local de Cuenca - Comisaría          | AUXILIO JUDICIAL NACIONAL (CIVIL)                 | 004/2017  | AJN        | 28/08/2017 17:08:49   |  |  |
| 0              | ACUSE                 | JUZGADO INSRUCCION N. 1 (0 Test - Burgos)         | Policia Local de Cuenca - Comisaria          | AUXILIO JUDICIAL EUROPEO (PENAL)                  | 3/2017    | EER        | 28/08/2017 14:51:50   |  |  |
| 0              | ACUSE                 | JDO. PRIMERA INSTANCIA N. 1                       | Policía Local de Cuenca - Comisaría          | AUXILIO JUDICIAL EUROPEO (CIVIL)                  | 1/2017    | EER        | 28/08/2017 14:19:24   |  |  |
| 0              | ACUSE                 | JDO. PRIMERA INSTANCIA N. 1                       | Policía Local de Cuenca - Comisaría          | AUXILIO JUDICIAL EUROPEO (CIVIL)                  | 0083/2017 | EER        | 28/08/2017 11:42:46   |  |  |
| 41             | 4                     | E E                                               |                                              |                                                   |           |            | Ø                     |  |  |
|                |                       |                                                   |                                              |                                                   |           |            |                       |  |  |
|                |                       |                                                   |                                              |                                                   | Vo        | lver       | Generar Informe       |  |  |
|                |                       |                                                   |                                              |                                                   |           |            | Centeral Informe      |  |  |

Se muestran los datos del mensaje seleccionado. Se puede generar el informe de este mensaje pulsando "**Generar informe**".

| Usuarios - Avisos | <ul> <li>Auditoria</li> </ul> | a                                         |                                                             |        |                 |
|-------------------|-------------------------------|-------------------------------------------|-------------------------------------------------------------|--------|-----------------|
| Auditoría de r    | nensaies                      |                                           |                                                             |        |                 |
|                   | ,,                            |                                           |                                                             |        |                 |
| Tino Mensaie      |                               |                                           |                                                             |        |                 |
| npo mensaje       |                               | Acuse de Notificación                     |                                                             |        |                 |
| Asunto :          |                               |                                           |                                                             |        |                 |
| Asunto .          |                               | AUXILIO JUDICIAL INTERNACIONAL (CIVIL)    |                                                             |        |                 |
| Pemitento :       |                               |                                           |                                                             |        |                 |
| Remiterite .      |                               | Órgano :                                  | JDO. PRIMERA INSTANCIA N. 1 de Burgos , Burgos [0905942001] |        |                 |
|                   |                               | Tipo de Órgano :                          | JDO. PRIMERA INSTANCIA                                      |        |                 |
| Destinatarios     | :                             | 5                                         |                                                             |        |                 |
|                   |                               | Fuerzas y Cuerpos de Seguridad :          | Policia Local de Cuenca - Comisana (16078915H1)             |        |                 |
| Fecha:            |                               |                                           |                                                             |        |                 |
|                   |                               | 28/08/2017 - 17:42                        |                                                             |        |                 |
| Documentos        |                               |                                           |                                                             |        |                 |
|                   |                               | Guia Acceso Outlook.pdf (PRINCIPAL)       |                                                             |        |                 |
|                   |                               |                                           |                                                             |        |                 |
|                   |                               |                                           |                                                             |        |                 |
| Datos :           |                               | Procedimiento destino                     | AUXILIO JUDICIAL INTERNACIONAL (CIVIL) Nº:0010/2017         |        |                 |
|                   |                               | Identificador en LexNET :                 | 1201710140920506                                            |        |                 |
|                   |                               | Identificador del mensaje asociado a este | 201710140920506                                             |        |                 |
|                   |                               | Acuse :                                   |                                                             |        |                 |
|                   |                               |                                           |                                                             | N I    |                 |
|                   |                               |                                           |                                                             | volver | General Informe |

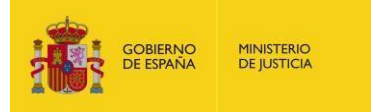

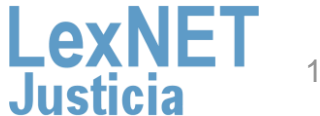

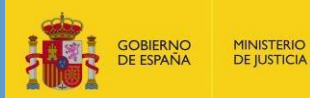

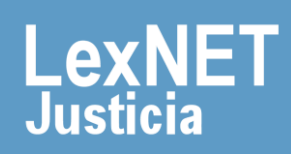